## 自動商談\_操作説明(バイヤー席)

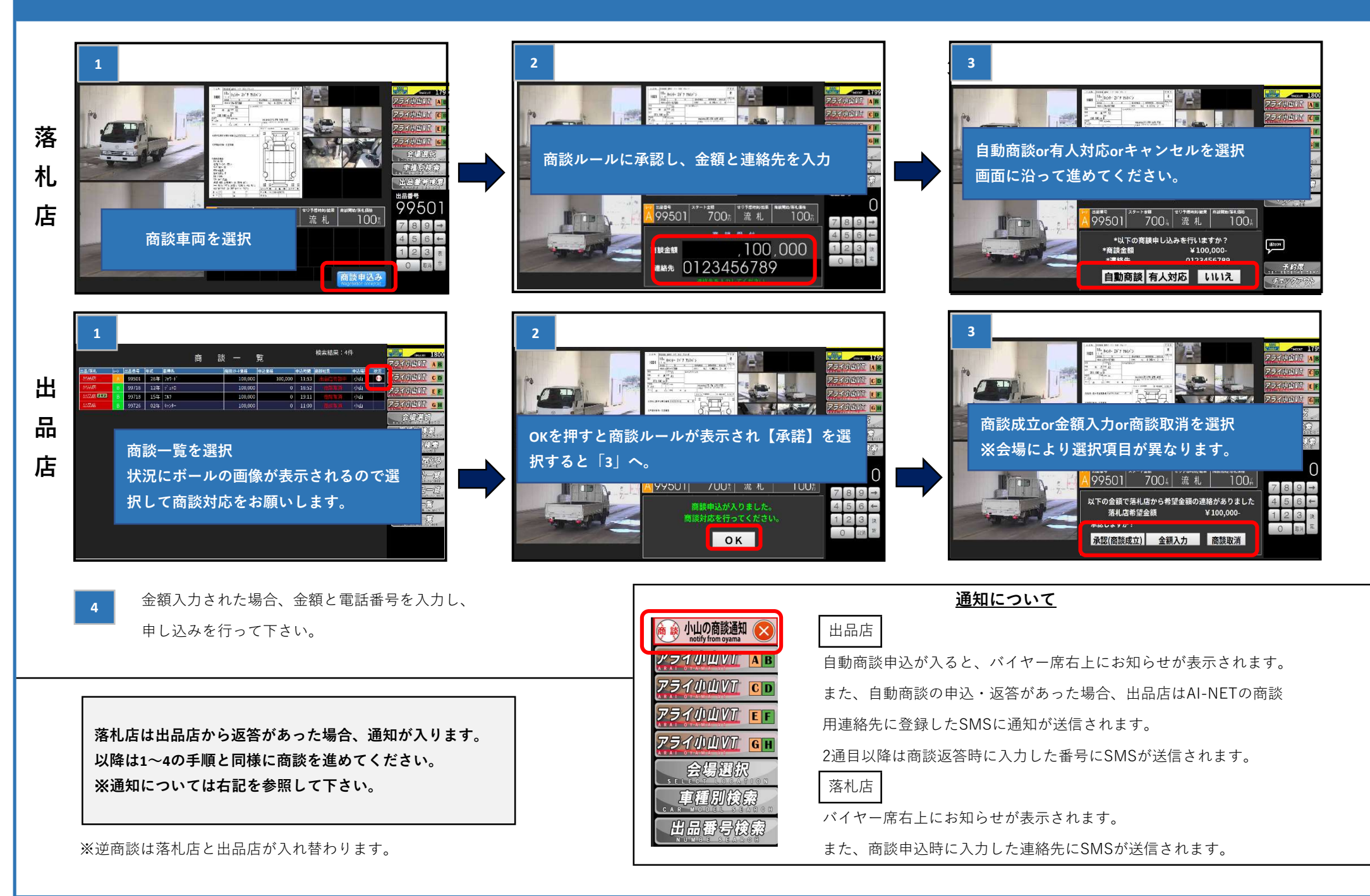

## How to use online negotiation system on buyer seat

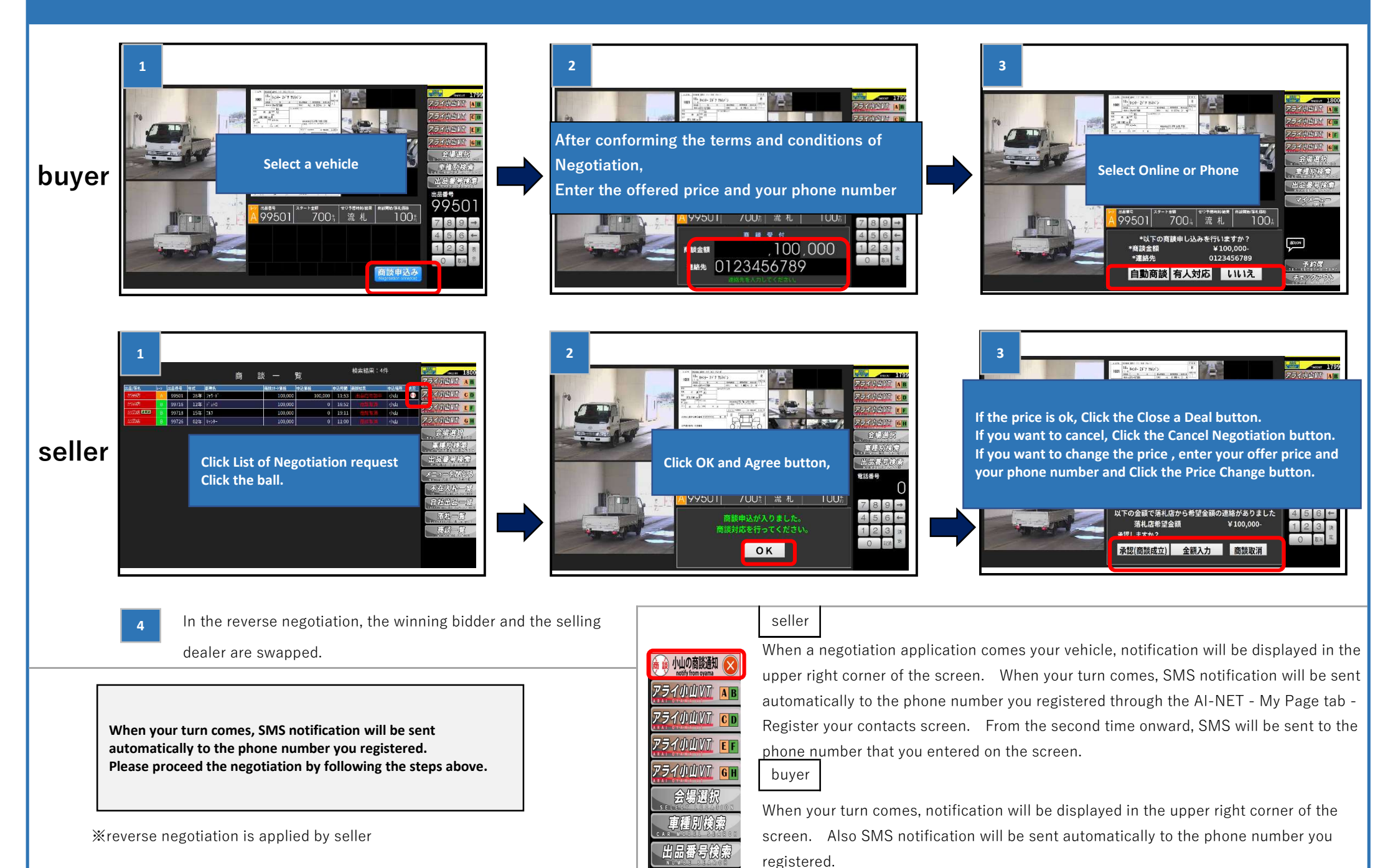